Please read this guideline before filling up your online application form.

- The candidate apply for the Academic Regular Courses should first register in the website\_ www.fwtrc.gov.in
- ➢ Go to the website <u>www.fwtrc.gov.in</u>. Click on "Login" button.
- > If candidate have login ID and Password then they can directly login for apply form.

| username                                | al institute of Public Health Trainning and Research                           |
|-----------------------------------------|--------------------------------------------------------------------------------|
| Password *                              |                                                                                |
| [                                       |                                                                                |
| Enter the passwor                       | rd that accompanies your username.                                             |
| CAPTCHA                                 |                                                                                |
| This question is fo<br>prevent automate | r testing whether or not you are a human visitor and to<br>d spam submissions. |
| What code is i                          | n the image? *                                                                 |
|                                         | 4 ASKRE O                                                                      |
|                                         | ers shown in the image.                                                        |
| Enter the characte                      |                                                                                |
| Enter the characte                      |                                                                                |

- > If Not registered then Click on 'Are you not a registered user? Click Here 'link.
- 1) Username: Please enter your username (Login ID).
- 2) Email: The applicant has to enter his/her own valid & functional email address, which will be used for the application process.
- **3)** Password: Choose your password (Length must be strong) Use uppercase & lowercase alphabets, numerical, special characters.
- 4) Full name: Enter your Full Name in Capital Letters.
- 5) Mobile : Enter your Mobile Number.
- 6) Click on 'Create New Account'.

| Username *                |                                         | E-mail address *                            |
|---------------------------|-----------------------------------------|---------------------------------------------|
| Password *                | Password quality:                       | Confirm password *                          |
| Provide a password for th | ne new account in both fields.          |                                             |
| Full Name *               |                                         | Mobile *                                    |
| CAPTCHA                   | s whether or not you are a human visito | r and to prevent automated spam submissions |
| What code is in the i     | mage?*                                  |                                             |
|                           |                                         | HA36BJ O                                    |
| Enter the characters show | vn in the image.                        |                                             |
|                           |                                         |                                             |
| Create new acc            | ount                                    |                                             |

> After Login Please click on "Academic", then you can select your **Regular Courses** which you want.

| Home    | About Us | Academic~     | Research Projects | F | acilities | Department~ | Administr | ation~ |
|---------|----------|---------------|-------------------|---|-----------|-------------|-----------|--------|
|         |          | Regular Cour  | ses               |   | MPH       |             |           |        |
|         |          | Skill Develop | ment Program      |   | PGDHM     |             |           | m      |
| > Cours | ses      |               | •                 | _ | DHPE      |             |           |        |
|         |          |               |                   |   | PGDCHC    |             |           |        |
| > Admi  | ssion    |               | 8                 |   |           | 1           |           |        |

If you want to apply for Master's in Public Health , then select Master's in Public Health and click on "Apply Now" tab.

## **Master's in Public Health**

Apply Now

## (Use CAPITAL LETTER Only & fill ALL \* FIELD).

|                                                                                                 | Middle Name * Surname * |
|-------------------------------------------------------------------------------------------------|-------------------------|
| Select ···                                                                                      |                         |
| Upload Photo                                                                                    | Gender *                |
| Choose File No file chosen                                                                      | - Select -              |
| [Click on Image Icon to view uploaded photo]Allowed Rie Size : 200KB<br>valid file jog joeg png |                         |
| Date of Birth *                                                                                 | Age (as on 31-Mar-2021) |
| £g. 12/01/2021                                                                                  |                         |
| Age Proof Document                                                                              | Marital Status *        |
| Choose File No file chosen                                                                      | - Select -              |
| Allowed File size:2MB Valid file jpg png jpeg pdf doc docx                                      |                         |
|                                                                                                 |                         |

- 1) User Information :
  - All \* field are mandatory/compulsory.
  - Fill your basic details.
  - Upload photo: allowed file size is less than 200kb (jpg, jpeg and png).
  - Age Proof: Birth certificate, PAN card, ADHAR card etc. allowed file size less than **2MB**, valid file format jpg, jpeg, pdf, doc, docx , png.
  - Read again and Click your declaration check box then click on Save AS Draft.
- 2) Academic Record:
  - Enter your educational details.
  - Upload Academy document (SSC/Graduation): Allowed file size is less than **2MB** (jpg,png,pdf,jpeg,doc, docx).
- 3) Employment Record:
  - Enter your work Experience record
  - Attach/upload experience certificate: jpg,pdf,jpeg,doc,docx,png.
- 4) Additional Information:
  - Enter in short your important present job responsibilities.
  - Scan Signature of the applicant allowed less than **200 kb** (valid format jpg,jpeg,png,pdf,doc,docx).
    - Kindly note that after fill the application form take the print of form stick passport size photo and send hard copy to director of NIPHTR with your signature.

## ENCLOSURES TO BE ATTACHED ALONG WITH APPLICATION FORM:

- 1. SSC certificate (attested copy)
- 2. Graduation certificate (attested copy)
- 3. Age proof (attested copy)
- 4. Caste certificate along with validity certificate (attested copy)
- 5. Non creamy layer certificate for OBC candidates (attested copy)
- 6. Experience certificate
- 7. Forwarding letter from Competent Authority
- 8. Medical fitness certificate from the District Civil Surgeon or equivalent Competent Medical

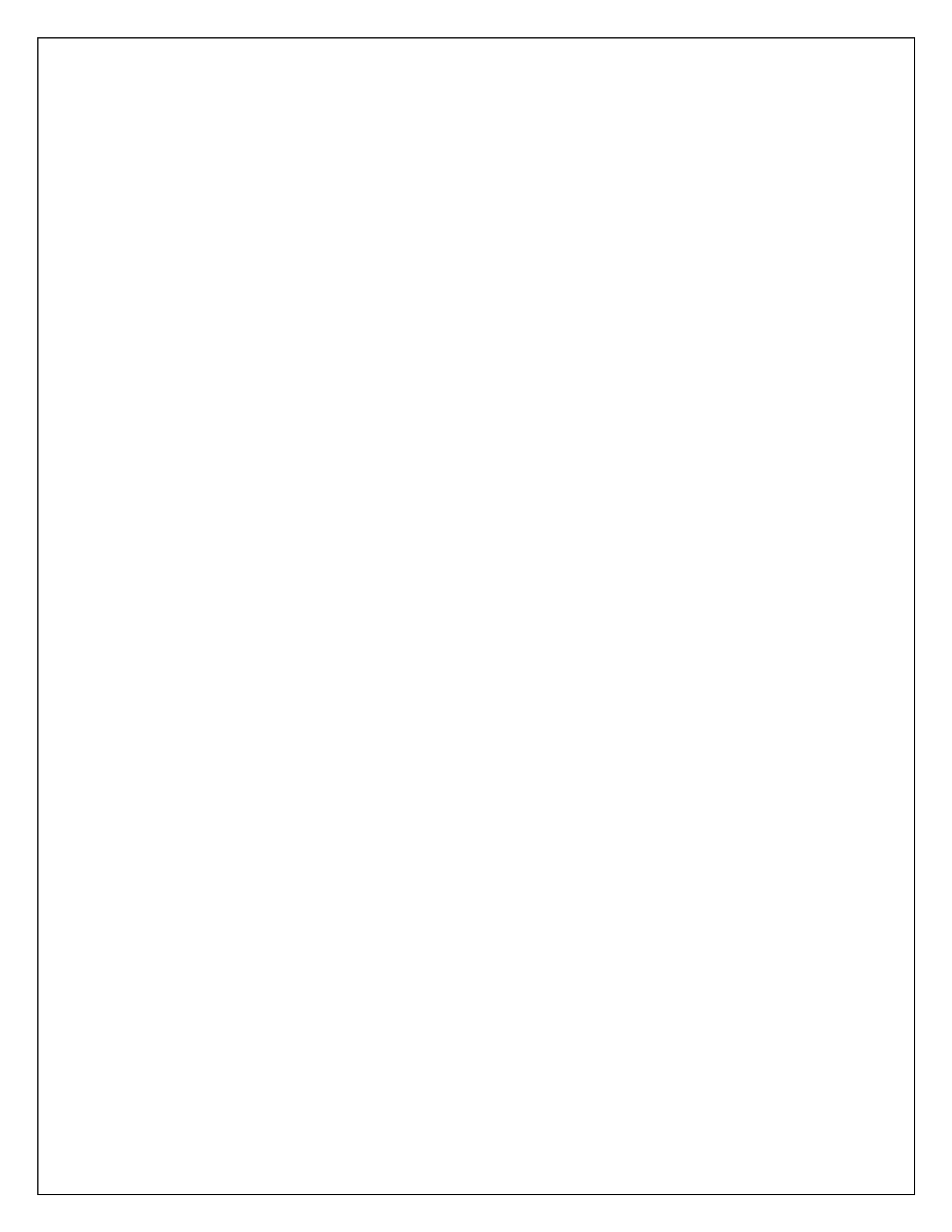